## **Setting Your Diploma Address**

Students can identify the diploma address for which they wish to have their diploma delivered.

9

 $\odot$ 

Profile Selection V Collaborate V Health + Wellness V Library V Employment 🗸 University Life 🗸 Q Tasks 🗸 Q myCoyote My Schedule Have Questions? Ask Cody! Fall 2024 Summer 2024 Top Tools Class Days Location Instructor KINE 2200 🛄 2,7,5 |-----| N\_2,7 Â Robert Flores Online Online Medical Terminology Section 60 - LEC - 3 units < RFlores@csusb.edu Student Email Canvas Student Schedule Planner Cente ES 1000 🛄 Aaron Brown Online Online Introduction To Ethnic Studies ABrown4@csusb.edu Section 63 - LEC - 3 units **.**= CAP REPORT En. 불 PSCI 2030 🛄 Fabian Borges Herrero Library Coyote Coyote myCAP + PAWS Online Online U.s. Government OneSearch OneCard Connection Fabian.Borges@csusb.edu

Step 1: Access your myCoyote page and then select Student Center.

**Step 2:** Scroll down to the **Personal Information** portion and select the gray dropdown menu. Once there, please select the **Addresses** button.

| Personal Information |               |  |
|----------------------|---------------|--|
| Addresses            | Dependents    |  |
| Email Addresses      | Phone Numbers |  |
| Privacy Settings     | Pronouns      |  |

Step 3: Select "Add a new address".

| ADDR | ESS TYPE        |   | • |
|------|-----------------|---|---|
| Home | 9               |   |   |
| Mail |                 |   |   |
| Perm | anent           |   |   |
| Add  | d a new address | > |   |

**Step 4:** Enter diploma address and select "OK".

| CSU3D       | CS – Campus Solutions/Student Info | AI |
|-------------|------------------------------------|----|
| dit Address |                                    |    |
| Cou         | Intry United States Change Country |    |
| Addre       | ess 1 5501 University Parkway      |    |
| Addre       | ess 2                              |    |
| Addre       | ess 3                              |    |
|             | City San Bernardino                |    |
| 5           | State CA Q California              |    |
| Po          | ostal 92399                        |    |
| Co          | unty                               |    |

Step 5: Check "Diploma" Address Type and select "Save".

| Favorites - Main Menu - Sel                                                                                                    | f Service 🗸 > Campus Personal Information 👻                                                                                                    | > Demographic Information > Addresses                                                          |
|----------------------------------------------------------------------------------------------------|----------------------------------------------------------------------------------------------------|------------------------------------------------------------------------------------------------|
| CSUSB                                                                                                    | CS – Campus Solutions/Student                                                                                                    | Info All                                                                                       |
| Joe Coyote<br>Addresses<br>Add a new address<br>Verify your address information below and sel<br>An asterisk (*) to the right of a type indicates t<br>automatically override the previous address. A<br>address. | ect the address type(s) associated with it on the rig<br>hat another address is already associated with this<br>my type that is grayed out is for display only or is of | ht.<br>type. If you choose this type, you will<br>therwise unavailable for association with an |
| Add a new address                                                                                                    |                                                                                                    | Address Types                                                                                  |
| 5501 University Parkway<br>San Bernardino, CA 92399                                                                                                    | Edit Address                                                                                                    | Home * Mail * Other Other Other 2 * Diploma * Work                                             |
| Date new address will take effect                                                                                                    | 03/21/2022 ) (example: 12/31/2000)                                                                                                    | )                                                                                              |

The diploma address can be edited if needed.

|                                                                                      | Main Menu 👻 > Self S                                                                                                    | ervice - > Campus Personal Inform                       | ation 👻 > Demographic Information              | n > Addresses |
|--------------------------------------------------------------------------------------|----------------------------------------------------------------------------------------------------|---------------------------------------------------------|------------------------------------------------|---------------|
| CSUS                                                                                 | в с                                                                                                    | S – Campus Solutions/Stu                                | dent Info                                      | All           |
| Joe Coyote                                                                           |                                                                                                    | go to                                                   | <b>~</b> >>>>>>>>>>>>>>>>>>>>>>>>>>>>>>>>>>>>  |               |
| Personal Inform                                                                      | nation Security                                                                                                    | lumbers   Email Addresses   Emergency                   | Contacts L Demographic Information             | Pronouns      |
| Addresses                                                                            |                                                                                                    | an <u>w</u> ore   chinaj nancosco   c <u>hi</u> orgonoj | Contacto   Contragrap <u>in</u> io internation |               |
| View, add, change                                                                    | or delete an address.                                                                                                    |                                                         |                                                |               |
| Home: Physical ad                                                                    | Idress, no PO Box allowed.                                                                                                    |                                                         |                                                |               |
| Mail: Update if ma                                                                   | iling address differs from phys                                                                                                    | ical address. This address                              |                                                |               |
| is used for mailing                                                                  | purpose including paychecks                                                                                                    |                                                         |                                                |               |
| is used for mailing<br>(Message: 14100,                                              | purpose including paychecks 327)                                                                                                    |                                                         |                                                |               |
| is used for mailing<br>(Message: 14100,<br>Address Type                              | 327)<br>Address                                                                                                    |                                                         |                                                |               |
| is used for mailing<br>(Message: 14100,<br>Address Type<br>Home                      | 227) Address 5500 University Parkway San Bernardino, CA 9240                                                                                                    | 7 <i>L</i>                                              |                                                |               |
| is used for mailing<br>(Message: 14100,<br>Address Type<br>Home<br>Mail              | 227) Address 5500 University Parkway San Bernardino, CA 9240 5500 University Parkway San Bernardino, CA 9240                                                              | 7 <b>2</b><br>7 <b>2</b>                                |                                                |               |
| is used for mailing<br>(Message: 14100,<br>Address Type<br>Home<br>Mail<br>Permanent | 227)<br>Address<br>5500 University Parkway<br>San Bernardino, CA 9240<br>5500 University Parkway<br>San Bernardino, CA 9240<br>5500 University<br>San Bernardino, CA 9240 | 7 <b>2</b><br>7 <b>2</b><br>7 <b>2</b><br>7             |                                                |               |